## de/SbS3

LotharF MikroKopter.de

.

Diese Seite als **PDF-Dokument**? Einfach auf das Symbol klicken und etwas warten...-->

Seite zurück Step by Step - 3 Seite vor.

## Step 3 - Verbindung MikroKopter-Computer

• Um die Verbindung zwischen *MikroKopter* und (Windows)Computer herzustellen, wird ein <u>*MK-USB*</u> benötigt.

Alternativ kann auch eine drahtlose Verbindung (z.B. mit einem <u>RangeExtender</u>) genutzt werden.

Für ein Softwareupdate sollte IMMER eine eine drahtgebundene Lösung per *MK-USB* genutzt werden.

Das Einrichten des MK-USB (oder eines RangeExtenders) ist einfach erledigt:

Das USB-Kabel in den Computer und das *MK-USB* (oder den <u>RangeExtender</u>) einstecken. Per Molex-Kabel ist das *MK-USB* dabei bereits mit der *FlightCtrl* verbunden.

1. (Bei einem MK-Fertigkopter muss nur das USB Kabel eingesteckt werden)

Windows sollte nun den benötigten "FTDI-Treiber" selber installieren und einrichten.

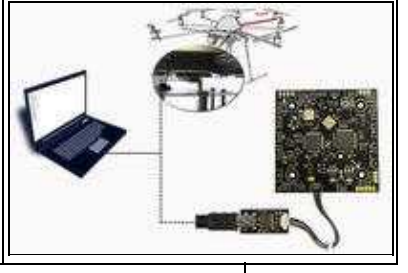

Falls dies nicht geschieht, kann man den Treiber hier herunterladen und manuell installieren:

Aktueller "FTDI"-Treiber passend für:

\* <u>MK-USB</u>

\* RangeExtender

\* Bluetooth Set

\* Wi.232 Set

Nun kann man das MikroKopter-Tool starten. Hier gibt man dann den COM-Port ein, der für das *MK-USB* von Windows vergeben wurde. (Der für das *MK-USB* vergebene COM-Port ("USB-Serial-Port"), kann im Windows Gerätemanager unter "Anschlüsse (COM&LPT)" nachgesehen werden.)

INFO:

2.

Im MikroKopter-Tool kann man unter "Firmware Update & Terminal" den COM-Port einstellen.

|    | Der MikroKopter kann nun mit dem Akku (LiPo) verbunden werden.                                                                                                    |  |
|----|----------------------------------------------------------------------------------------------------|--|
| 3. | INFO:<br>Sobald der Akku gesteckt ist, beginnt die Initialisierung des Kopters.<br>Dabei ertönen verschiedene Pieptöne aus dem Summer des Kopters und jeder Motor bewegen sich<br>kurz und gibt dabei einen Ton von sich.<br>Nach der Initialisierung sollten im <i>MikroKopter-Tool</i> Daten zu sehen<br>sein.<br>(Falls nicht, COM-Port überprüfen und ggf. das <i>MikroKopter-Tool</i> neu starten) |  |
|    | INFO:<br>Solange der Empfänger noch nicht eingestellt ist (nächster Step), piept<br>der Kopter ununterbrochen.                                                                                                    |  |

Step by Step - 4